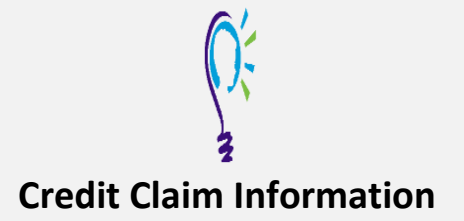

## **Project TEACH – Beyond Screening and Diagnosis in Perinatal Psychiatry: Evidence**based Medication and Psychotherapeutic Approaches

## Spring 2025

Step 1: Login into Learning Management System: At https://lms.projectteachny.org Click login then enter your username and password. If you have forgotten your password, please click the Request New Password button.

| CREATE NEW ACCOUNT       | LOG IN | REQUEST NEW PASSWORD |  |
|--------------------------|--------|----------------------|--|
| USERNAME *               |        |                      |  |
| Enter your MPT-P usernan | 18.    |                      |  |
|                          |        |                      |  |

## **Step 2: Register to Course**

https://lms.projectteachny.org/MMHITSpring2025

Click on the green 'Take Course' button.

BEYOND SCREENING AND DIAGNOSIS IN PERINATAL PSYCHIATRY: EVIDENCE-BASED MEDICATION AND PSYCHOTHERAPEUTIC **APPROACHES** OVERVIEW PROGRAM ACCREDITATION REGISTER LIVE TRAINING COURSE SUMMARY Beyond Screening and Diagnosis in Perinatal Psychiatry: Evidence-based Medication and Psychotherapeutic Approaches 11/04/202 04/28/2025 April 27, 2025 1:00pm - 4:00pm ET and April 28, 2025 8:00am - 11:00am ET \$0.00 MMH spring 2025 IT Agenda.pdf TAKE COU

[Add description here]

/ORK

Project TEACH is funded by the New York State Office of Mental Health, and all services and events such as this intensive training, are offered at no cost to clinicians in New York State.

## Step 3: Select Take Course

- a) Review Videos and Slides if desired
- **b**) Select and complete the Evaluation (if not completed previously)

Rating:

- c) Select Credit option to claim credit
- d) Select Certificate option to get certificate

**BEYOND SCREENING AND DIAGNOSIS IN PERINATAL PSYCHIATRY: EVIDENCE-BASED MEDICATION AND PSYCHOTHERAPEUTIC APPROACHES** 

|                                                                            | ← RETURN TO COURSE HOME |
|----------------------------------------------------------------------------|-------------------------|
| COURSE PROGRESS                                                            | COURSE HOME             |
| MMH INTENSIVE TRAINING SPRING<br>2025: PART 1 APRIL 27, 2025<br>• OPTIONAL | No summary available    |
| MMH INTENSIVE TRAINING SPRING<br>2025: PART 2 APRIL 28, 2025               |                         |
| CREDIT -                                                                   |                         |
| COMPLETE                                                                   |                         |
| =                                                                          |                         |
|                                                                            |                         |
| V att t                                                                    |                         |
| Uttice of                                                                  |                         |